- 1. Log in into your Chapter Account as a teacher. Click on Reports
- 2. Click on FFA Awards Degree/Application Manager

|                                                                                                | Profile                                                                                   | Accounts                                                                                           | Track                                                         | Reports |                                                           | Profile Account                                                                                                    | s Tracker Report                                                                                   |
|------------------------------------------------------------------------------------------------|-------------------------------------------------------------------------------------------|----------------------------------------------------------------------------------------------------|---------------------------------------------------------------|---------|-----------------------------------------------------------|----------------------------------------------------------------------------------------------------|----------------------------------------------------------------------------------------------------|
| elcome to the Tea                                                                              | acher Dashboard                                                                           |                                                                                                    |                                                               |         | 📑 Program Reports                                         |                                                                                                    |                                                                                                    |
| or Alers:<br>Card/AET Account Balance: \$1420<br>centrage of students with SAE is 7<br>Profile | Accounts                                                                                  | Tracker                                                                                            | Reports                                                       |         | Student Engagement Reports                                | Program Reports                                                                                                    | FFA Reports & Submissions                                                                          |
| Manage your AET<br>settings, and manage<br>information about you<br>and your Program.          | Set up new accounts,<br>reset passwords, send<br>messages, and organize<br>your students. | Manage your Program of<br>Activities Calandar and<br>your Program Einances.<br>Also, maintain your | Retrieve summarized<br>data about your Program<br>activities. |         | su AET Student Badge summary as Student Financial Reports | Ps Student SAE Involvement SAE map & mpots  Ps Program/Teacher Reports decoder teacher journal, POA, decoder & Student Do cards | In BegleerApplication<br>Manager<br>12 Career Pathways Report<br>rs Educational Interest<br>Report |
|                                                                                                | Access Student Account:                                                                   | Teacher Journal                                                                                    |                                                               |         | s4 Student Detail Reports                                 | P4 Graphical Reports                                                                                                    |                                                                                                    |

- 3. On this page you can review all existing applications by type and submit them. To the far right it will tell you if they are MET or not. You CAN NOT upload an application if it is not completely MET.
- 4. Click on State Submission and this is where you will upload the applications for Area

| Add New Chap<br>(Choose Ap<br>Review Existin<br>(All) | ter-level Application:<br>plication to Add) ▼<br>g Applications by Type<br>or Ending Date: (A | 2 Add<br>:            | Student Finder<br>Grade Levels<br>FFA Membership<br>Custom Groups | Re         |           |             |
|-------------------------------------------------------|-----------------------------------------------------------------------------------------------|-----------------------|-------------------------------------------------------------------|------------|-----------|-------------|
|                                                       |                                                                                               | State Subr            | nission Lists & Feedback                                          |            |           |             |
|                                                       | Page size: 50                                                                                 | ) 🔻                   |                                                                   |            | 143 item  | s in 3 page |
| Interactive Application                               | 1                                                                                             |                       |                                                                   | Last Saved |           |             |
| Application                                           | Created                                                                                       | Student               | Туре                                                              | Version #  | Date      | Not Mets    |
| Application Delete                                    | 1/6/2017                                                                                      | (Chapter Application) | National Chapter Award 2017                                       | 876856     | 4/22/2019 | 2           |
| Application Delete                                    | 5/9/2019                                                                                      | Anderson, Cody        | Texas State FFA Degree (Lonestar)                                 | 908890     | 6/3/2019  | 0           |
| Application Delete                                    | 4/4/2019                                                                                      | Anderson, Cody        | Texas State FFA Degree (Lonestar)                                 |            |           |             |
|                                                       |                                                                                               |                       | A unionization of Fain                                            | 010201     | 7/11/2010 | 0           |
| Application Delete                                    | 6/11/2019                                                                                     | Anderson, Morgan      | Agriscience Fair                                                  | 510251     | 1/11/2019 | 0           |

5. This page will show you all of the applications that are to be uploaded or that are. You can go By Version # and upload them or click on Browse and pull it from the completed applications. Remember – if the application is NOT MET you will not be able to pull it over to submit.

|                                    |                                       | View Instr                                                     | uctions Video            |                              |                        |   |
|------------------------------------|---------------------------------------|----------------------------------------------------------------|--------------------------|------------------------------|------------------------|---|
|                                    | Submission Li                         | st (click a row to view):                                      |                          | < Back to Deg/               | App Mgr                |   |
| ist Name                           | Name # Apps on                        |                                                                | n List Date Closes (CST) |                              |                        |   |
| TX 2020 State Star                 |                                       | 0                                                              | 5/                       | 5/25/2020 11:59:00 PM        |                        | * |
| TX 2020 State Degree Check         |                                       | 0                                                              | 5/                       |                              |                        |   |
| TX 2020 State Agriscience Fair     |                                       | 0                                                              | 6/                       | 6/15/2020 11:59:00 PM        |                        |   |
| TX 2020 Research Proficiency Check |                                       | 0                                                              | 5/                       | 5/25/2020 11:59:00 PM        |                        |   |
| TX 2020 Proficiency Check          |                                       | 0                                                              | 5/                       | 5/25/2020 11:59:00 PM        |                        |   |
| X 2020 National Chapter Award      |                                       | 0                                                              | 5/                       | 5/25/2020 11:59:00 PM        |                        | - |
|                                    |                                       | Submission List for TX 2                                       | 020 State Degree Ch      | eck                          |                        |   |
|                                    | Add Appl<br>(Scan barcode, key-in Ver | ications by Version #:<br>rsion #, or browse to select applica | ants)                    | By Version #                 | Select Apps:<br>Browse |   |
| /er #                              | Student Name                          | Award # Not Met                                                | Chk                      | In / Status / Award<br>Notes | Options                |   |